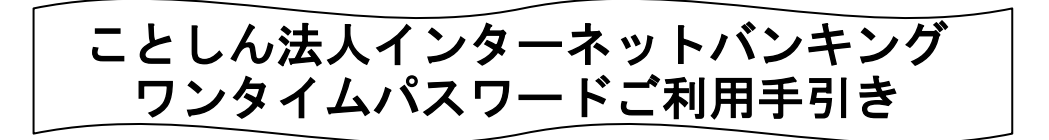

# ワンタイムパスワード(ハードウェアトークン)の概要

# 1. ワンタイムパスワードとは

- ①「ワンタイムパスワード」とは、ご利用時に都度変更される1度しか使うことができないパスワードです。
- ②パスワードを表示するには、当庫より交付いたします専用の装置 (ハードウェアトークン)をご利用いただきます。

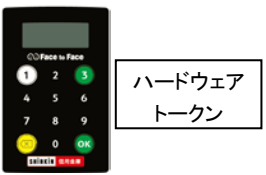

## 2. ワンタイムパスワード(ハードウェアトークン)の特徴

①利用者が対象取引時に一定時間(30秒)ごとに更新される1回限りの使い捨てのパ スワードを利用することができ、より強固なセキュリティを実現できます。

②ワンタイムパスワード(トークン)の利用単位

◆全ての利用者が異なるトークンを使用する場合

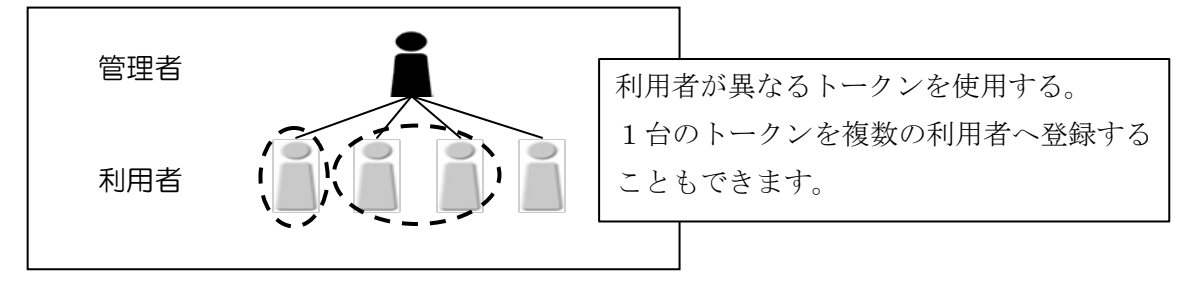

◆全ての利用者が同じトークンを使用する場合

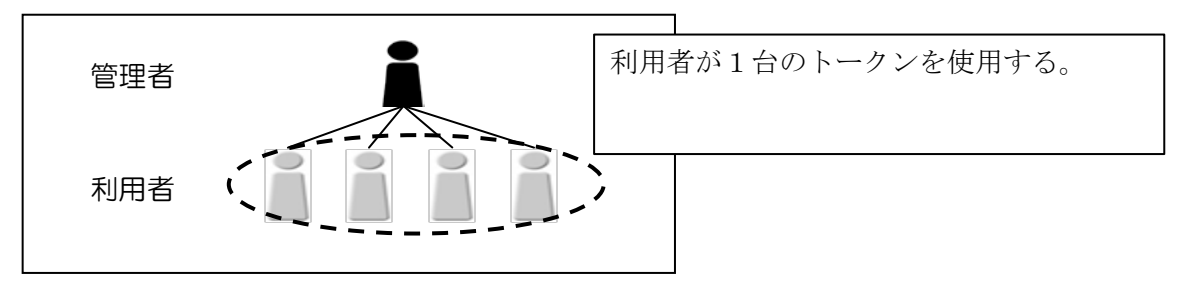

# 3. ワンタイムパスワード(ハードウェアトークン)の対象となる取引

「資金移動取引」 「税金・各種料金払込み取引 (Pay-easy:ペイジー)」 「総合振込 (データの承認・送信)」 「給与・賞与振込 (データの承認・送信)」 「口座振替 (データの承認・送信)」 「外部ファイル送受信」 「利用者電子証明書の取得」

#### 4. 利用料

- ・1契約先に1つハードウェアトークンを無料で交付いたします。
- ・紛失、破損等による再発行の場合、または2つ目以降のご利用につきましては当庫所 定の発行手数料をいただきます。

#### 5. ハードウェアトークンの電池寿命・交換

ハードウェアトークンは電池交換ができません。使用頻度や保管状況により異なります が、電池寿命の目安は5年程度です。

電池寿命の期限前に新しいハードウェアトークンを当庫より送付いたします。

なお、電池残量が低下するとディスプレイに **LobRLL** と表示されたり、液晶表示が薄 くなってきますので、その場合はお取引店等にお申し出下さい。期限前であっても新し いハードウェアトークンと交換させていただきます。

## 6. ワンタイムパスワードの登録方法

(1) 事前準備

ハードウェアトークン(当庫より交付いたしました専用装置)を準備してください。

(2) 管理者が行う作業

①管理者ログインし、管理者メニュー

「ご契約先管理情報変更 → 利用者情報登録/変更」をクリックします。

|       | メイン           | ご契約先認証情報変更                    | ご契約    | 先管理  | 目情報変更                    |                          |          |  |  |
|-------|---------------|-------------------------------|--------|------|--------------------------|--------------------------|----------|--|--|
| ▼ ご契約 | り先ステータス表示 ▶ 描 | 能作履歷照会                        | 利用者    | 計有報登 | 録/変更                     | >                        |          |  |  |
|       |               |                               | 契約     | 的口座情 | 報変更                      | >                        |          |  |  |
|       | お知らせ          |                               | ファイル伝  | 送契約個 | 青報変更/参照                  | >                        |          |  |  |
|       | 現在、お知らせ情報はあり  | ません。                          | ご契     | 約先限度 | 度額変更                     | >                        |          |  |  |
|       |               |                               | 振込手数料マ | マスタ登 | 録/変更/参照                  | ≅ <b>&gt;</b>            |          |  |  |
|       | ご契約先情報        |                               |        | Ľ.   | こ利用                      | 復加                       |          |  |  |
|       | ご契約先名         | しんきん商事 様                      |        |      |                          | 日時                       | 管理者/利用者名 |  |  |
|       | 前回ログイン日時      | 2020年09月30日11時00分00秒          |        |      | 前回                       | 2020年09月30日<br>11時00分00秒 | しんきん太郎 1 |  |  |
|       | メールアドレス       | ドレス shinkin-taro@●●.co.jp 2回前 |        | 2回前  | 2020年09月30日<br>10時00分00秒 | しんきん太郎 1                 |          |  |  |

②下にスクロールし、「ワンタイムパスワードの設定」をクリックします。

|               | X1                     | (>                          | 걩            | 裂約先       | :21F | 情報 | 変更   |         | ご契   | 約先   | 管理   | 情報   | 変更   |      |      |      |                      |                      |     |     |      |    |   |
|---------------|------------------------|-----------------------------|--------------|-----------|------|----|------|---------|------|------|------|------|------|------|------|------|----------------------|----------------------|-----|-----|------|----|---|
| ▼ 利用:         | 皆情報登録                  | 除∕変更 )                      | 契約口座信        | 報変列       |      | 77 | イル伝  | 送契約     | 情報変  | (更/1 | 診照   |      | 契約先  | 限度書  | 寂更   | • 1  | 辰込手                  | 数料マ                  | スタ3 | 線/3 | (更/1 | 診照 |   |
| ●利用者情報の新規登録 ■ |                        |                             |              |           |      |    |      |         |      |      |      |      |      |      |      |      |                      |                      |     |     |      |    |   |
| + 利用者の新規登録    |                        |                             |              |           |      |    |      |         |      |      |      |      |      |      |      |      |                      |                      |     |     |      |    |   |
|               |                        |                             |              |           |      |    |      |         |      |      |      |      |      |      |      |      |                      |                      |     |     |      |    |   |
|               | 利用者情報の編集               |                             |              |           |      |    |      |         |      |      |      |      |      |      |      |      |                      |                      |     |     |      |    |   |
|               | <ol> <li>利用</li> </ol> | 利用者情報を選択のうえ、目的のボタンを押してください。 |              |           |      |    |      |         |      |      |      |      |      |      |      |      |                      |                      |     |     |      |    |   |
|               |                        |                             |              |           |      |    |      | オンライン取引 |      |      |      |      |      |      |      |      |                      |                      |     |     |      |    |   |
|               |                        |                             |              | 利用者555    | 利田   | 事  | 収納サー | 納サービ    |      | 入出   | 取    |      | 資金   | 資金   | 収    | 収納サー | 外部                   | 外部                   |     | 総合  |      |    | L |
|               | 選択                     | 利用者ID                       | 利用者名         | 4LU° 79-1 | 中止   | 金録 | ピス封續 | ス累積封    | 残离照会 | 金明細脳 | う履歴照 | 資金移動 | 移動予約 | 極動予約 | 柄サービ | ビス取引 | * <del>-9</del> 7744 | * <del>-9</del> 7744 |     | 極込  |      |    | L |
|               |                        |                             |              |           |      |    |      | 10      |      | 슾    | 쓮    |      | 照会   | 取消   |      | 履歴照会 | 送信                   | 受信                   | 登録  | 承認  | 送信   | 登録 | 1 |
|               | ۲                      | S0001                       | しんきん<br>太郎 1 | 0         | -    | -  | -    | -       | 0    | 0    | 0    | ×    | 0    | 0    | 0    | 0    | 0                    | 0                    | 0   | 0   | 0    | 0  | ^ |
|               | 0                      | S0002                       | しんきん<br>太郎 2 | -         | -    | -  | -    | -       |      |      |      |      |      |      |      |      |                      |                      |     |     |      |    |   |
|               | 0                      | 50003                       | しんきん<br>太郎 3 | -         | -    | -  | -    | -       |      |      |      | ×    |      | ×    |      |      |                      |                      |     |     |      |    |   |
|               | 0                      | S0004                       | しんきん<br>太郎 4 | -         | -    | -  | -    | -       |      |      |      |      |      |      |      |      |                      |                      |     |     |      |    |   |
|               | 0                      | S0005                       | しんきん<br>太郎 5 | -         | -    | -  | -    | -       |      |      |      |      |      | 0    |      | 0    |                      |                      |     |     |      |    | ~ |
|               | <                      |                             |              |           |      |    |      |         |      | 52   | と見る  | •    |      |      |      |      |                      |                      |     |     |      | >  |   |
|               |                        |                             |              |           |      |    |      |         |      |      | _700 |      |      |      |      |      |                      |                      |     |     |      |    |   |
|               | +                      | 変更・豊                        | 録抹消・         | 名種        | 設定   | ・利 | 用者   | フン      | 971  | 262  | -פא  | -ド   |      |      |      |      |                      |                      |     |     |      |    |   |
|               |                        |                             |              | _         |      |    |      |         |      |      |      |      |      |      |      |      |                      |                      |     |     |      |    |   |
|               | 22                     | ッタイム                        | パスワ          | <u> </u>  | ドወ   | )設 | Ē    | ,       |      |      |      |      |      |      |      |      |                      |                      |     |     |      |    |   |
|               | +                      | ) ワンタイ                      | ムパスつ         | ード        | の設   | 定  |      |         | J    |      |      |      |      |      |      |      |                      |                      |     |     |      |    |   |
|               | _                      |                             |              |           |      |    |      |         |      |      |      |      |      |      |      |      |                      |                      |     |     |      |    |   |

③利用形態設定をクリックします。
 ワンタイムパスワードの設定
 ワンタイムパスワードの設定
 ① ワンタイムパスワードの設定
 ① ワンタイムパスワード認証を利用開始する場合は、「利用形態設定」ボタンを押してください。
 利用形態設定 、

④ワンタイムパスワードの利用形態を選択し、次へをクリックします。 ⇒「全ての利用者が異なるトークンを使用する」を選択した場合、⑤-1へ

⇒「全ての利用者が同じトークンを使用する」を選択した場合、⑥-1へ

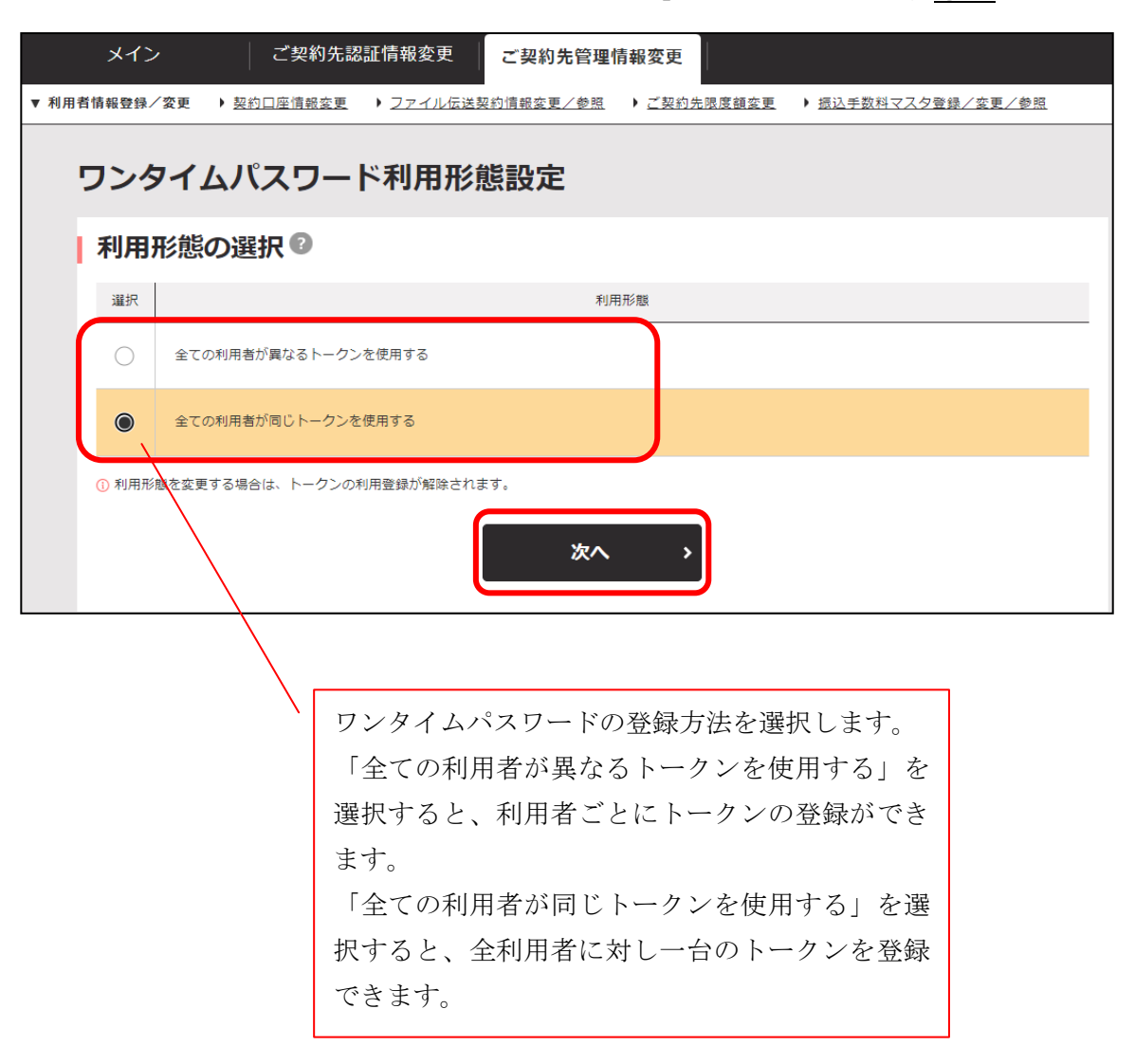

⑤-1トークンを登録する利用者の「選択」欄にチェックを入れ、登録トークン情報と ご契約先確認暗証番号を入力し、OKをクリックします。

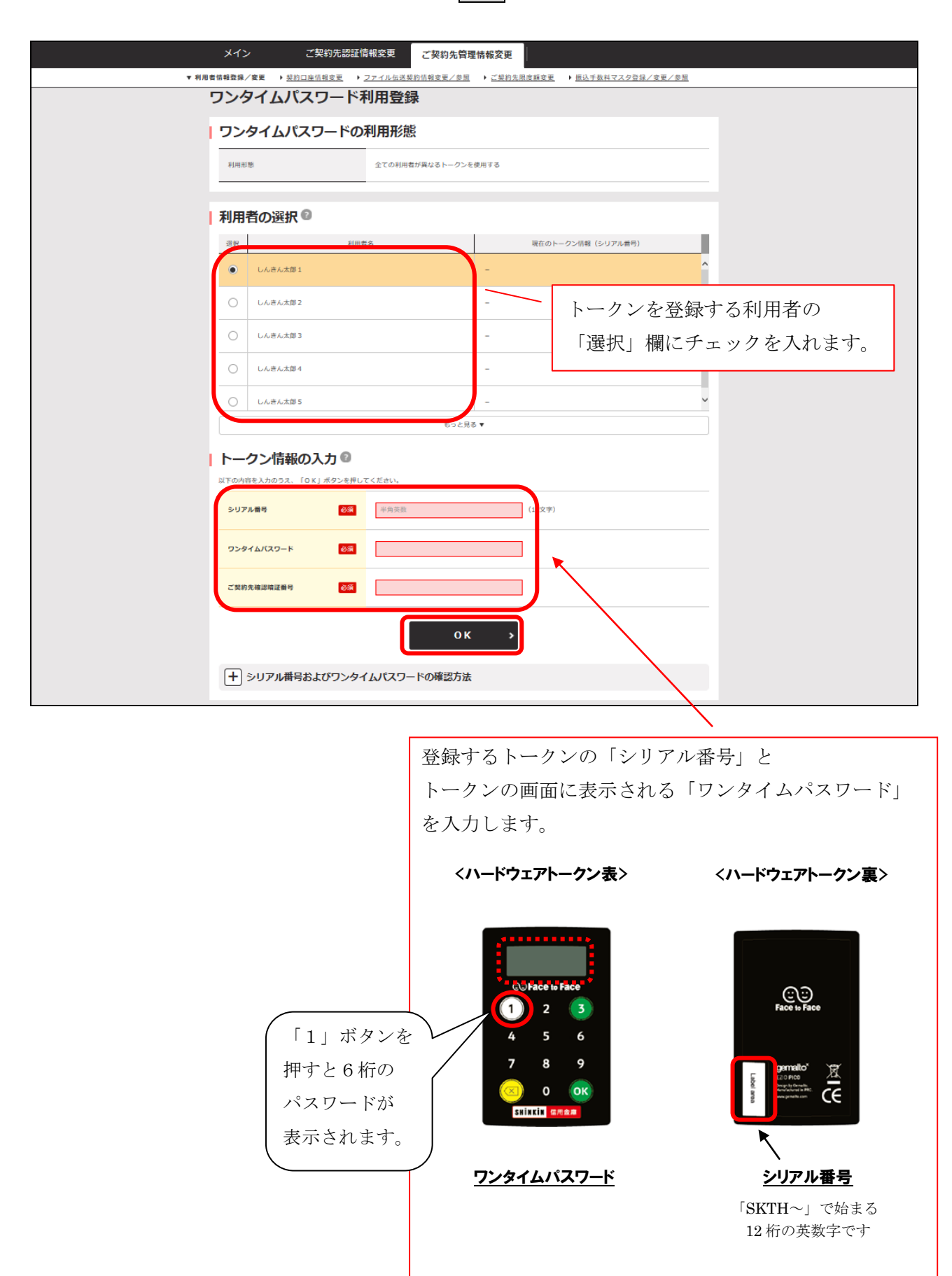

- ⑤-2 現在のトークン情報「シリアル番号」に入力したシリアル番号が表示されていればトークンの登録は完了です。
   引き続き、トークンの登録をする場合は、再度、前ページ⑤-1よりご登録をお願いします。
  - ⇒利用者が資金移動の送信、税金・各種料金払い込み(Pay-easy:ペイジー)の 送信、ファイル伝送の承認・送信、外部ファイル送受信、電子証明書の取得など を行う際にワンタイムパスワードの入力が必要になります。(最終ページ(3) 参照)

| メイン      | / ご契約先記        | 忍証情報変更                           | ご契約先管理      | 情報変更        |                    |   |
|----------|----------------|----------------------------------|-------------|-------------|--------------------|---|
| 情報登録/    | /変更 ▶ 契約口座情報変更 | ▶ <u>ファイル伝送</u> 募                | 契約情報変更/参照   | ▶ ご契約先限度額変更 | ▶ 振込手数料マスタ登録/変更/参照 |   |
|          | マイルポマロ         |                                  | 3           |             |                    |   |
| 199      | 1 2//2/2-      | 下利用豆類                            | <b>F</b>    |             |                    |   |
| ワン       | タイムパスワート       | の利用形態                            | 200         |             |                    |   |
| 利用形      | 19.            | 全ての利用                            | 者が異なるトークンを使 | 使用する        |                    |   |
|          |                |                                  |             |             |                    |   |
| 利用       | 者の選択 🛙         |                                  |             |             |                    |   |
| 選択       |                | 利用者名                             |             | 現在の         | トークン情報(シリアル番号)     |   |
| ۲        | しんきん太郎 1       |                                  |             | SKTHXXXXXX  |                    | î |
| 0        | しんきん太郎 2       |                                  | •           | -           |                    |   |
| 0        | しんきん太郎 3       |                                  |             | -           |                    |   |
| 0        | しんきん太郎 4       |                                  |             | -           |                    |   |
| 0        | しんきん太郎 5       |                                  |             | -           |                    | ~ |
|          |                |                                  | もっと見る       | •           |                    |   |
| <u> </u> | クン情報の入力        | 2                                |             |             |                    |   |
| 以下の内容    | を入力のうえ、「OK」ボタン | を押してください。                        |             |             |                    |   |
| シリア      | ル番号 値          | <b>洋角英</b> 数                     |             | (12文字       | )                  |   |
|          |                | _                                |             |             |                    |   |
| ワンタ      | イムバスワード 🤞      |                                  |             |             |                    |   |
| ご契約      | 先確認暗証番号        | 5 <b>A</b>                       |             |             |                    |   |
|          |                |                                  |             |             |                    |   |
|          |                |                                  | ок          | >           |                    |   |
|          |                | <i><b>L</b> L L R</i> <b>- C</b> | いったませた      |             |                    |   |

⑥-1 登録トークン情報とご契約先確認暗証番号を入力し、OKをクリックします。

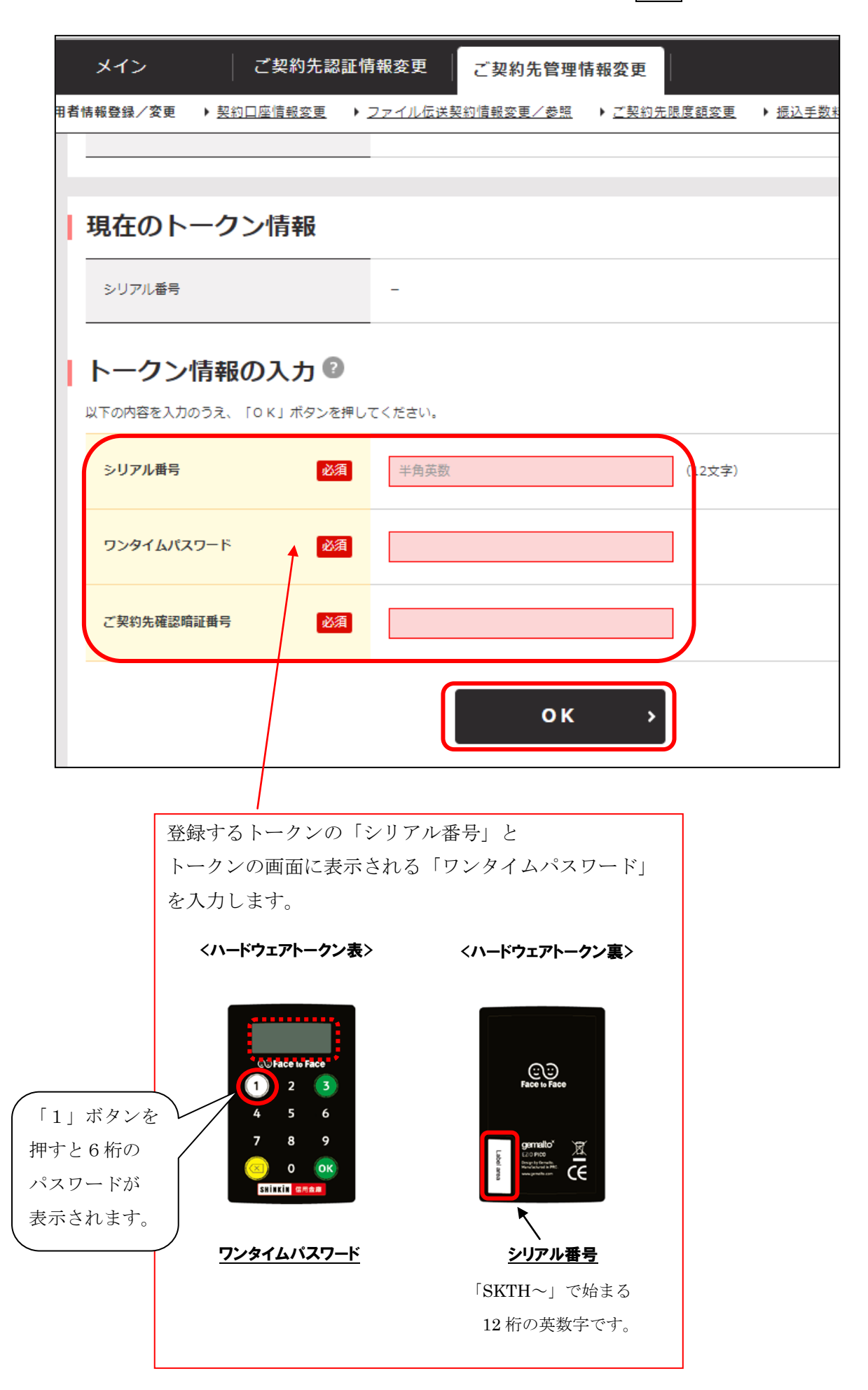

- ⑥-2 現在のトークン情報「シリアル番号」に入力したシリアル番号が表示されていればトークンの登録は完了です。
  - ⇒利用者が資金移動の送信、税金・各種料金払い込み(Pay-easy:ペイジー)の 送信、ファイル伝送の承認・送信、外部ファイル送受信、電子証明書の取得など を行う際にワンタイムパスワードの入力が必要になります。(次ページ(3)参照)

| 現在のトークン情報              |             |
|------------------------|-------------|
| シリアル番号                 | SKTH        |
| トークン情報の入力 😨            |             |
| 以下の内容を入力のうえ、「OK」ボタンを押し | てください。      |
| シリアル番号 必須              | 半角英数 (12文字) |
| ワンタイムバスワード 必須          |             |
| ご契約先確認暗証番号 必須          |             |
|                        | ок >        |

(3)利用者画面の変更

管理者がトークンの登録を行うと、ワンタイムパスワード対象取引時のパスワー ド入力欄は「利用者確認暗証番号」から「ワンタイムパスワード」に変更となり ます。

(資金移動確認画面の場合は、下図のような表示となります)

| メイン              | オンライン            | ン取引             | ファイ                    | ル伝送         | 収納サービス                             | 利用者情報変更    |
|------------------|------------------|-----------------|------------------------|-------------|------------------------------------|------------|
| 会 ▶ 入出金明細照会      | ▼ 資金移動 )         | <u>資金移動結果開子</u> | <u>≳・取消</u> ▶ <u>取</u> | 引履歷照会       | <ul> <li>資金移動先口座情報(都度指定</li> </ul> | )編集        |
| 1 選択             | 〉 2 入力           | $\rangle$       | 3確認                    |             | 4 完了                               |            |
| 資金移動確認           |                  |                 |                        |             |                                    |            |
| 支払元口座            |                  |                 |                        |             |                                    |            |
| お取引              | 古                | 科目              | 口座番号                   |             | 口座名義人                              |            |
| しんきん支店           |                  | 普通              | 0000001                | 90#09393    | y*                                 |            |
|                  |                  |                 |                        |             |                                    |            |
| 資金移動先口           | 座                |                 |                        |             |                                    |            |
| (1) 口座名義の確認ができま  | した。              |                 |                        |             |                                    |            |
| 金融機              | 21               | 料目              | 口座番号                   |             | 口座名義人                              | 種別         |
| 支店名              | 1                |                 |                        |             |                                    |            |
| しんきん金庫<br>しんきん支店 |                  | 普通              | 1000001                | 90#09B99    | Ð                                  | 振込<br>都度指定 |
|                  |                  |                 |                        |             |                                    |            |
| 支払金額             |                  |                 | ¥1,000                 | EDI情報       |                                    |            |
| 先方負担手数料          |                  |                 | ¥0                     | 振込依頼人       | 90409309*                          |            |
| 資金移動金額           |                  |                 | ¥1,000                 | コメント欄       |                                    |            |
| 法合约和可能的          |                  |                 | 8440                   | 30.000 H-+- | 2 20205108020                      |            |
| 員並後動于数料          |                  |                 | +110                   | 員面修動指定:     | 2020年10月02日                        |            |
| 合計支払金額           |                  |                 | ¥1,110                 | 資金移動予定!     | 3 2020年10月02日                      |            |
| ご依頼の資金移動は10月     | -<br>102日のお取扱いとな | <b>よります。</b>    |                        | _           |                                    |            |
| ワンタイトパ           | <u>スロードの</u>     | <u>ה גר</u>     |                        | /           | 利用者確認暗証番                           | 号に代わり、ワンタ  |
| 以上の内容を確認のうえ、     | フンタイムバスワート       | ドを入力し、「送信       | 」ボタンを押して               | ください。       | パスワードの入力                           | 欄が表示されます。  |
|                  |                  |                 |                        | / [         |                                    |            |
| ワンタイムバスワード       | 103A             |                 |                        |             |                                    |            |
|                  |                  |                 |                        | -           |                                    |            |
|                  |                  |                 | 送信                     | • •         |                                    |            |